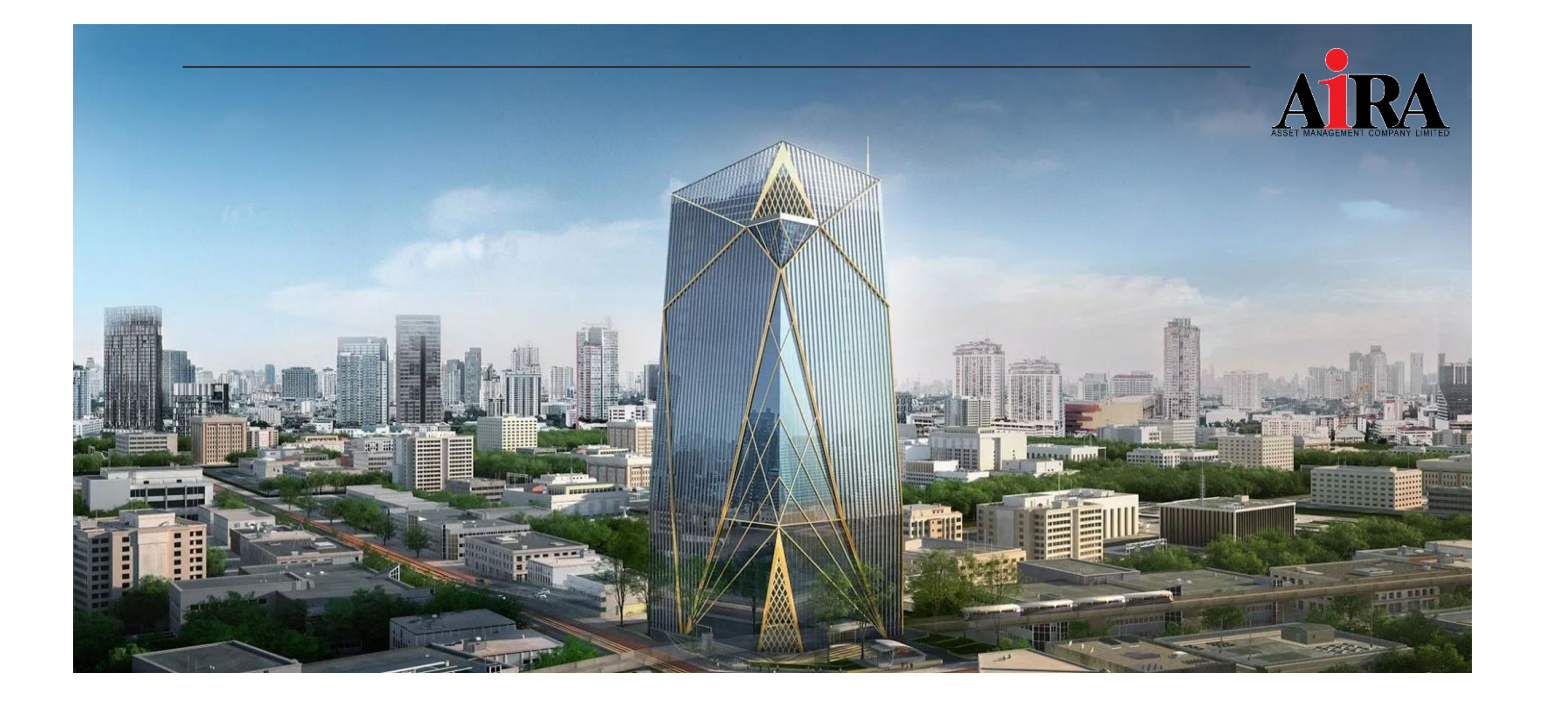

# คู่มือปฏิบัติงานระบบ Streaming

# (สำหรับซื้อขายกองทุนรวม)

บริษัทหลักทรัพย์จัดการกองทุน ไอร่า จำกัด

เลขที่ 319 อาคารจัตุรัสจามจุรี ชั้น 12 ถนนพญาไท แขวงปทุมวัน เขตปทุมวัน กทม. 10330

And Rold App Store Societ Coogle play

02 038 4480 02 038 4482

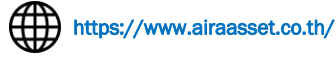

คู่มือฉบับนี้ได้รับอนุมัติจากที่ประชุมคณะกรรมการบริหารครั้งที่ 8/2566 เมื่อวันที่ 23 สิงหาคม 2566

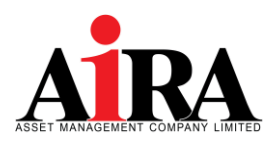

#### สารบัญ

| บทน้ำ                                             | 2  |
|---------------------------------------------------|----|
| 1. การเตรียมระบบก่อนใช้บริการระบบ                 | 3  |
| <ol> <li>ขั้นตอนการสมัครใช้บริการ</li> </ol>      | 4  |
| 3. ขั้นตอนการเข้าระบบ Streaming Fund+             | 5  |
| 4. การล็อกอินเข้าระบบด้วย 2-Factor Authentication | 6  |
| 5. เมนูการใช้งาน Streaming Fund+                  | 7  |
| 6. เมนูหลัก                                       | 8  |
| 7. การเข้าดูพอร์ตการลงทุนรวม                      | 9  |
| 8. ขั้นตอนการซื้อกองทุนรวม                        | 10 |
| 9. ขั้นตอนการขายกองทุนรวม                         | 12 |
| 10. ขั้นตอนการสับเปลี่ยนกองทุนรวม                 | 13 |
| 11. การซื้อขายกองทุนรวม DCA                       | 15 |
| 12. การค้นหากองทุนรวม                             | 17 |
| 13. การแสดงคำสั่งกองทุนรวม                        | 21 |
| 14. เมนูอื่นๆ                                     | 23 |
| 15. ข้อมูลการติดต่อ                               | 24 |
| 16. การทบทวนคู่มือ                                | 24 |

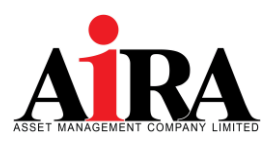

#### บทนำ

สืบเนื่องด้วยนโยบายของบริษัทหลักทรัพย์จัดการกองทุน ไอร่า จำกัด ที่ประสงค์ให้การบริหารงานในทุกๆด้านของบริษัท เป็นไปอย่างมีประสิทธิภาพ มีความเป็นมืออาชีพ เพื่อให้บริษัทสามารถประกอบธุรกิจได้อย่างมั่นคง ยั่งยืนในระยะยาว ประกอบกับ สถานการณ์โรคระบาดจากไวรัสโคโรน่า (COVID-19) ที่ผ่านมาถือเป็นภัยคุกคามต่อการดำรงชีวิตของประชากรทั่วโลก ถือเป็นบทเรียน ครั้งสำคัญของบริษัทในภาวะวิกฤต ที่บริษัทจำเป็นจะต้องศึกษา เรียนรู้ และพัฒนากระบวนการทำงานและระบบเทคโนโลยีสารสนเทศ ให้ประสิทธิภาพดียิ่งขึ้น เพื่อการดำเนินธุรกิจของบริษัทในระยะยาว

โดยเหตุที่กล่าวมาข้างต้น คณะกรรมการบริหาร จึงได้มีมติอนุมัติคู่มือฉบับนี้ ในการประชุมคณะกรรมการบริหารครั้งที่ 8/2566 เมื่อวันที่ 23 สิงหาคม 2566 โดยมีวัตถุประสงค์ ดังนี้

- 1. เพื่อเป็นคู่มือการปฏิบัติงานใช้มีความชัดเจน ครบถ้วน ถูกต้อง
- เพื่อให้ผู้บริหาร และพนักงานทุกหน่วยงานมีความรู้ ความเข้าใจมากยิ่งขึ้นเกี่ยวกับการใช้งานระบบ Streaming Fund+ได้ อย่างมีประสิทธิภาพ

คณะกรรมการบริหาร

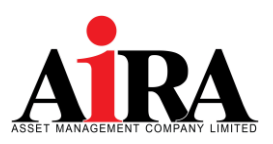

#### 1. การเตรียมระบบก่อนการใช้บริการ

| ระบบ IOS                                                               | ระบบ Android                                                          |
|------------------------------------------------------------------------|-----------------------------------------------------------------------|
| <ul> <li>สามารถใช้งานบน iPhone หรือ IPad ที่มี Firmware IOS</li> </ul> | <ul> <li>สามารถใช้งานบนมือถือหรือ Tablet Android ที่มี</li> </ul>     |
| version ตั้งแต่เวอร์ชั่น 10 ขึ้นไป                                     | Firmware IOS version ตั้งแต่เวอร์ชั่น 5 ขึ้นไป                        |
| - จากหน้าจอหลัก ให้เข้า Settings                                       | - จากหน้าจอหลัก ให้เข้า Settings                                      |
| - เข้าเมนู General เลือก About                                         | - เข้าเมนู General เลือก About Device                                 |
| - ଜ୍ଧ Version                                                          | - ଜ୍ଧ Android Version                                                 |
| <ul> <li>สามารถใช้งาน App Store ได้ (ท่านจะต้องลงทะเบียน</li> </ul>    | <ul> <li>สามารถใช้งาน Play Store ได้ (ท่านจะต้องลงทะเบียน</li> </ul>  |
| การใช้งาน App Store กับ Apple Inc. ก่อน)                               | การใช้งาน Play Store กับ Google ก่อน)                                 |
| <ul> <li>สามารถเชื่อมต่อ Internet ได้</li> </ul>                       | <ul> <li>สามารถเชื่อมต่อ Internet ได้</li> </ul>                      |
| <ul> <li>สำหรับฟังก์ชั่นการ Login ด้วย Touch ID/Face ID จะ</li> </ul>  | <ul> <li>สำหรับฟังก์ชั่นการ Login ด้วย Touch ID/Face ID จะ</li> </ul> |
| รองรับบน iOS 10ขึ้นไป เฉพาะกับ iPhone/iPad รุ่นที่                     | รองรับบน iOS 6ขึ้นไป เฉพาะกับมือถือ Android รุ่นที่                   |
| รองรับ Touch ID/Face ID                                                | รองรับ Touch ID/Face ID                                               |

#### <u>วิธีติดตั้งโปรแกรม</u>

- 1) เข้า App Store หรือ Play Store
- 2) ค้นหาแอปพลิเคชั่น ชื่อ "Streaming Fund+"
- 3) เลือก Install เพื่อทำการติดตั้ง

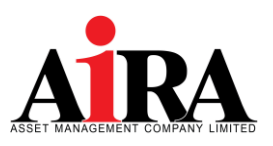

#### 2. ขั้นตอนการสมัครใช้บริการระบบ Streaming Fund+

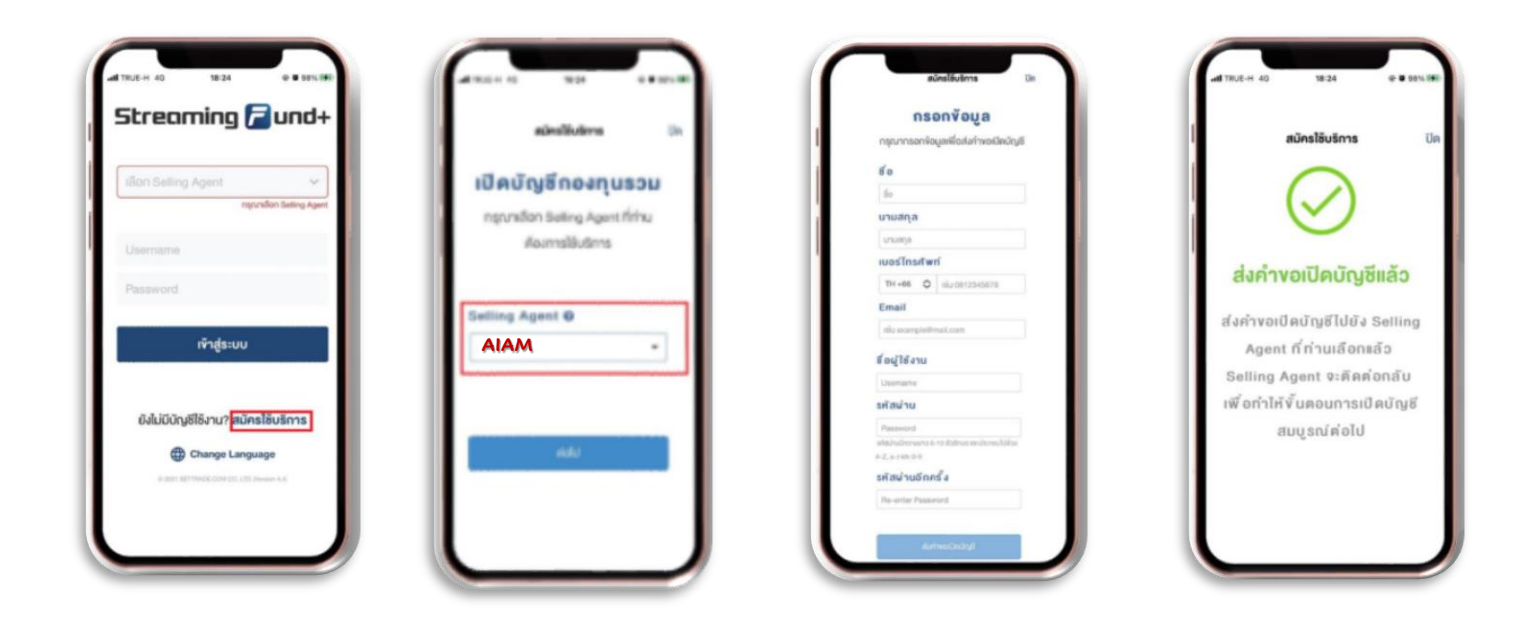

| ลูกค้าที่เปิดบัญชีกับ AIAM | แล้ว |
|----------------------------|------|
| โหลดแอป Streaming Fur      | nd+  |
| <u>กดสมัครใช้บริการ</u>    |      |

 Selling Agent
 กรอกข้อมูล : ชื่อ นามสกุล, เบอร์โทรศัพท์ และ Email
 ระบบจะแจ้ง

 เลือก AIAM
 (ให้ตรงกับที่เคยให้ไว้กับ AIAM)
 ส่งคำขอเปิดบัญชีแล้ว

 แล้วกด ต่อไป
 ชื่อผู้ใช้งาน : เป็นภาษาอังกฤษ (สามารถกำหนดเองได้)
 รหัสผ่าน : กำหนดให้ตรงตามเงื่อนไขด้านล่าง

 เมื่อกรอกข้อมูลครบถ้วนแล้ว ให้กด ส่งคำขอเปิดบัญชี
 \*\*\*\* ในกรณีที่มีข้อมูลไม่ตรงกับที่เคยเปิดบัญชีไว้ จะมีเจ้าหน้าที่ติดต่อกลับ

\*\*\* **หมายเหต**ุ กรณีที่ข้อมูลถูกต้องครบถ้วน ลูกค้าจะได้รับ E-Mail ตอบกลับภายใน 3 วันทำการ (New Registration Fund)

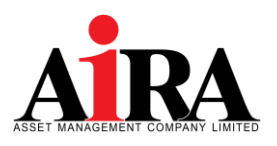

### ขั้นตอนการเข้าระบบ Streaming Fund+ (เมื่อลูกค้าได้รับ E-Mail ยืนยันแล้ว)

- ลูกค้าเข้า App Streaming Fund+
- ▶ เข้าใช้งานครั้งแรก
- เลือก Agent เป็น AIAM ใส่ Username และ Password ที่ตั้งไว้ตอนสมัครใช้บริการ // กดเข้าสู่ระบบ

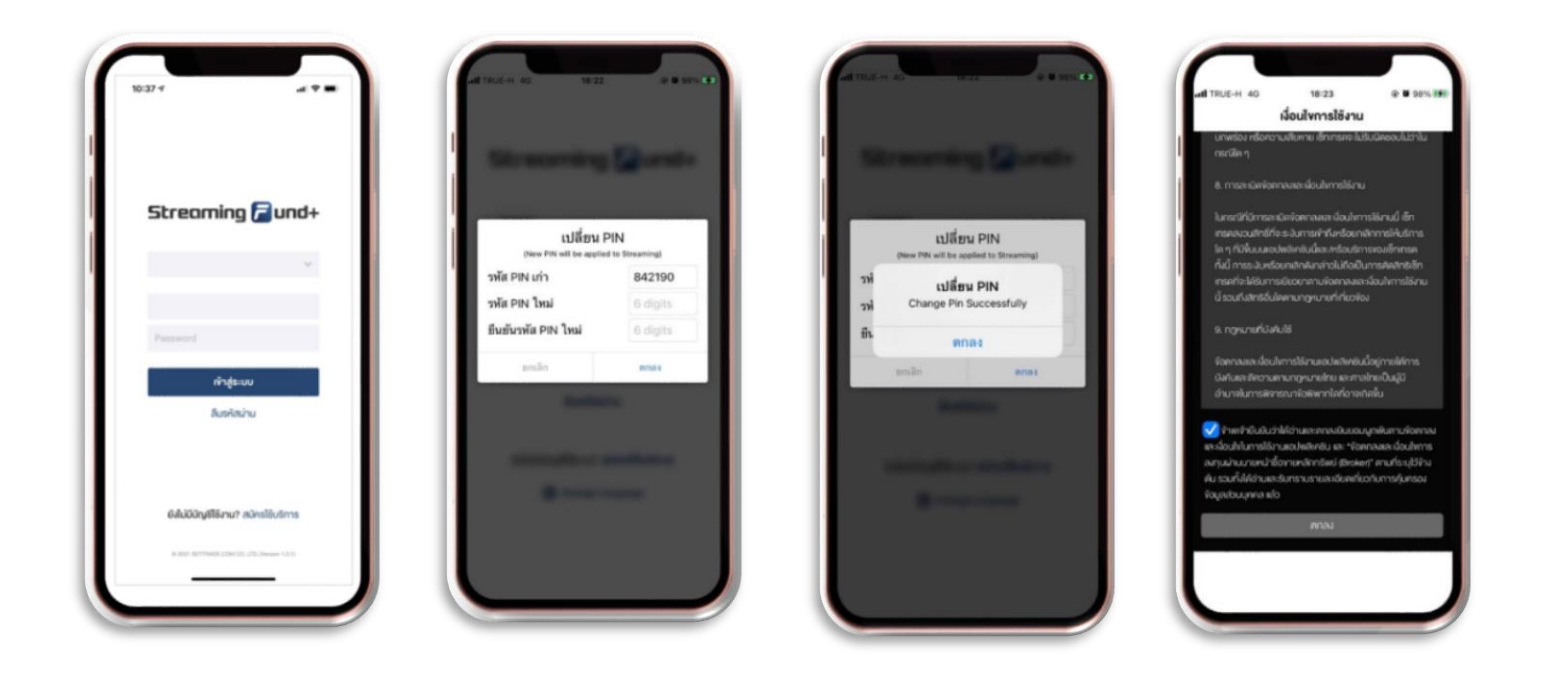

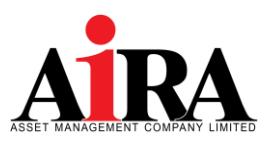

#### 4. การล็อกอินเข้าระบบด้วย 2-Factor Authentication

➤ เพื่อเพิ่มความปลอดภัยในการเข้าใช้งาน โดยใช้ Username/Password และอุปกรณ์ของลูกค้า

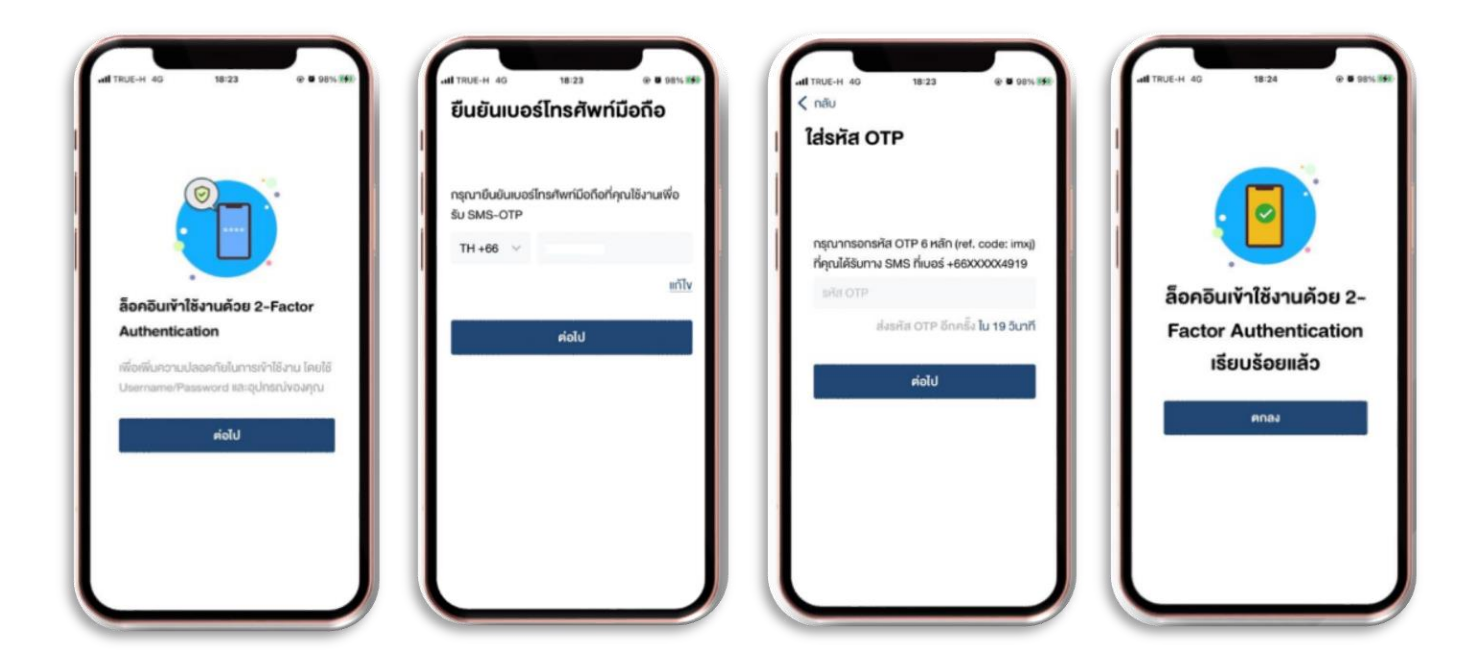

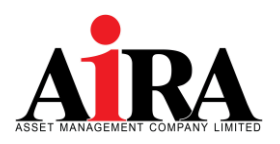

#### 5. เมนูการใช้งาน Streaming Fund+

#### ≽ เข้าใช้งานครั้งถัดไป

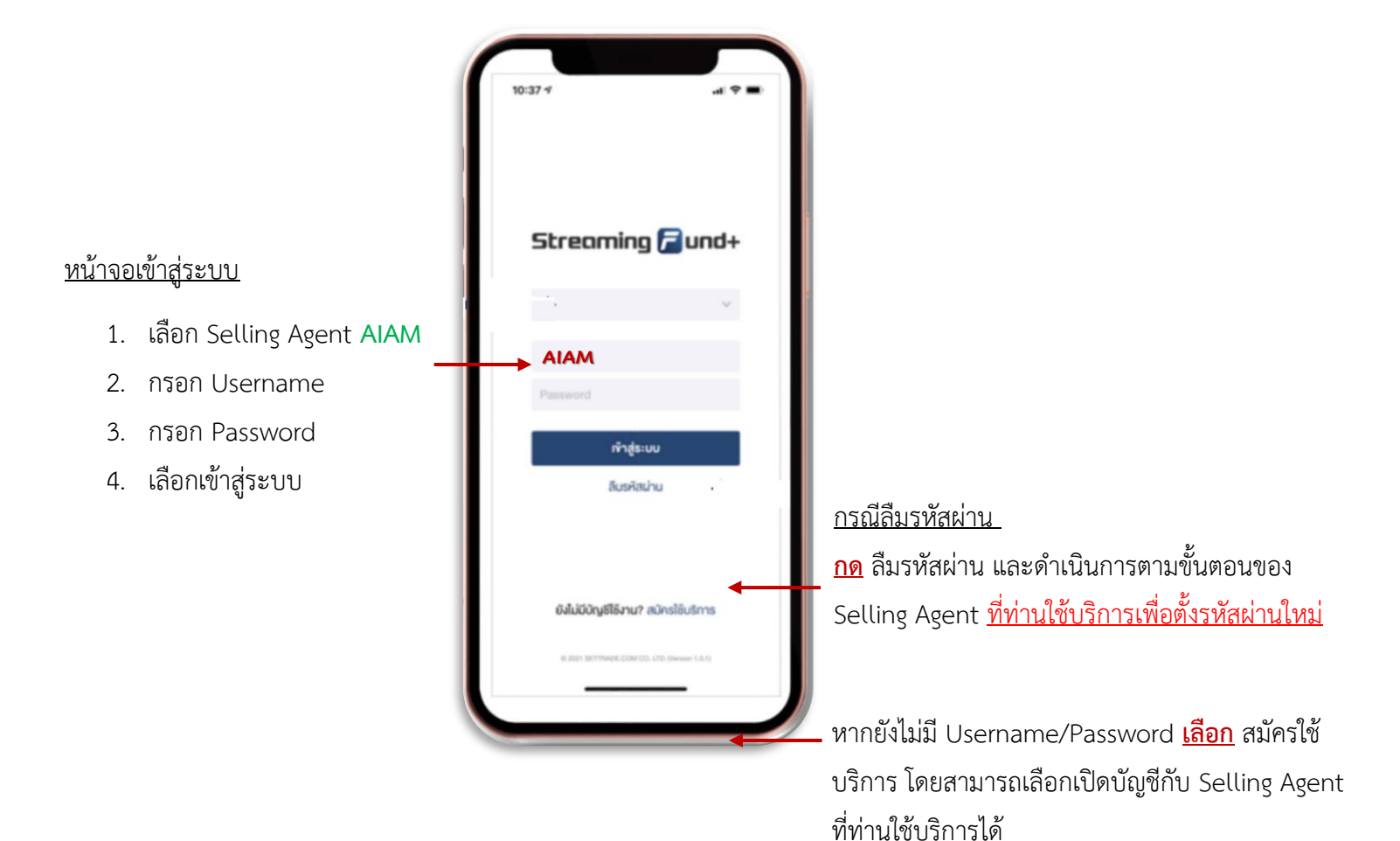

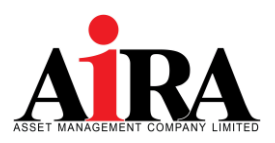

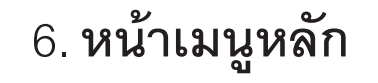

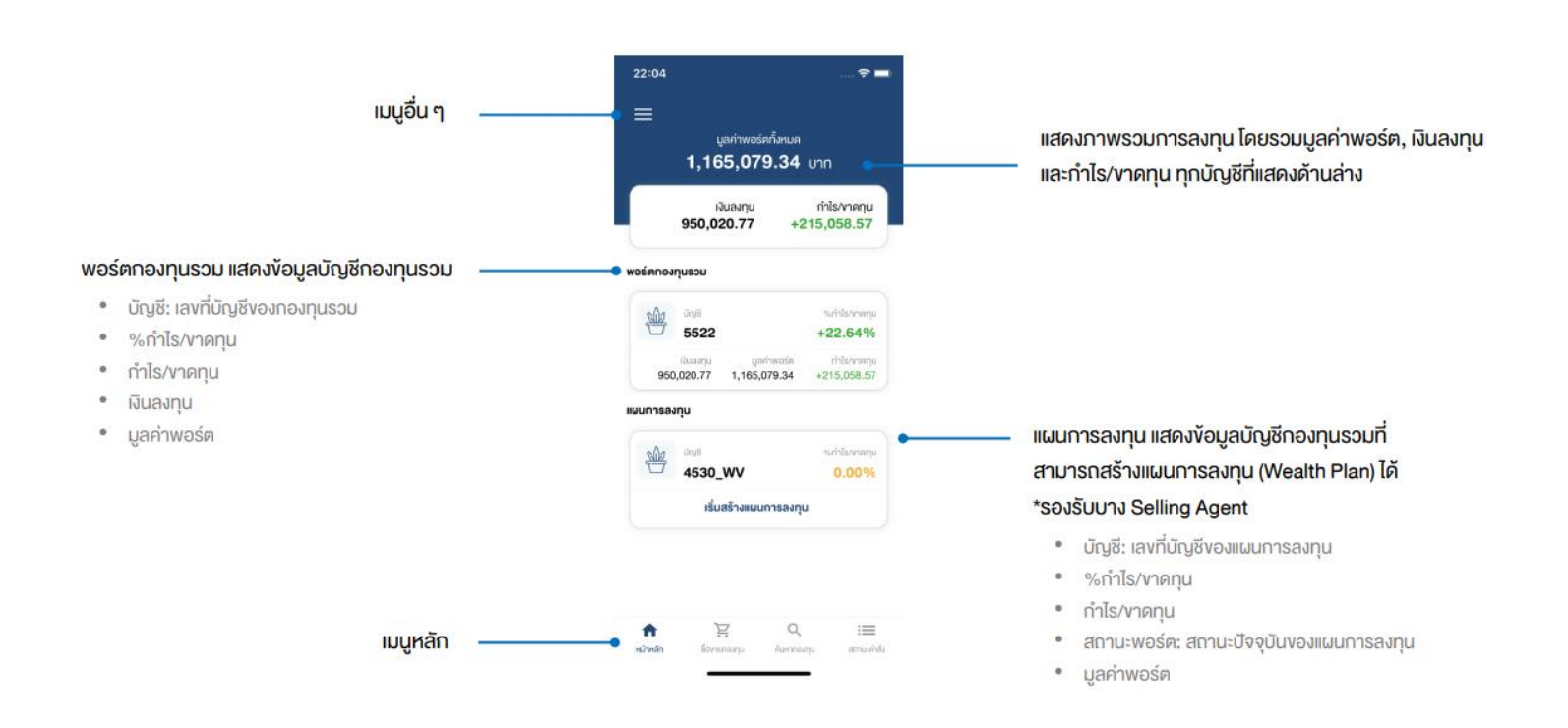

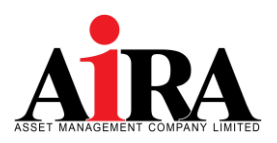

# 7. การเข้าดูพอร์ตการลงทุนรวม

| 22:12 💮 🗢 🗖                                                                                                    | 12:01ຈ 🛋<br>🗸 Back ບັດງອັ 05023111                                                                                                    | ~                                                                                                    |
|----------------------------------------------------------------------------------------------------|----------------------------------------------------------------------------------------------------|----------------------------------------------------------------------------------------------------|
| ≡<br>74,330.88 บาท<br>ผินลทุน กำไร/าทศาุน<br>65,766.85 +8,564.03                                                                                                    | Ushiwośe rhis/vaeru<br>73,664.23 +8,911.18<br>Nasiru śrińis/vaeru<br>64,753.05 +13.76%<br>• TMBGOGRMF, 42.86%<br>• SCBSAP50-SSF, 31.14%<br>• One-UGG-ASSF, 15.06%                                                                                                    | แสดงข้อมูล มูลค่าพอร์ต, เงินลงทุน, กำไร/ขาดทุน, %กำไร<br>และ Pie Chart แสดงสัดส่วนมูลค่ากองทุนภายในพอร์ต |
| eośanownjuscu<br>Ouji suńskowany<br>05023111 +13.22%<br>Outru ueńswata influoranyu<br>64,753.05 73,312.38 +8,559.33<br>uunneswiju                                                  | <ul> <li>เพละธะสมเหลง, เช.27%</li> <li>oTHERS, 0.68%</li> <li>รายละเอียดกองทุน</li> <li>เมลาน และกา (บาท) %เก๋าโรงาวคนน</li> <li>TMBGQGRMF 31,572.38 +26.29%</li> </ul>                                                                                                    | สามารถกคเพื่อครายละเอียคเพิ่มเติมของกองทนภายในพะ                                                         |
| Oggl         Schlarvargu           050023112         +0.46%           annumole         gehressie           gehressie         Histornergu           standardshuums         1,018.50 | กองทุน มูลค่ำ (บาท) %เก่าไร/บาลทุน<br>SCB5&P500-SSF 22,937.91 +14.69%<br>กองทุน มูลค่า (บาท) %เก่าไร/บาลทุน<br>ONE-UGG-ASSF 11,092.15 +10.92%                                                                                                    | ปุ่มลัด กดไปยังหน้าจอซื้อ/งาย หรือ ดูงัอมูลเพิ่มเติมงองก                                                 |
| nt I Q III<br>Alvanta formaryu Auroaryu arxutota                                                                                                    | กอสุน นูลท่า (บาท) %เก่าไร/บาลกุน<br><b>TMB-ES-GINNO 7,561.74 -18.28%</b><br>תופיים לא מיניים לא מיניים<br>מיניים לא מיניים לא מיניים לא מיניים לא מיניים לא מיניים לא מיניים לא מיניים לא מיניים לא מיניים לא מיניים לא מי |                                                                                                    |

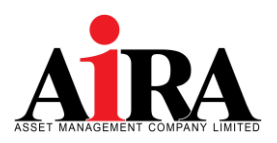

# 8. ขั้นตอนการซื้อกองทุนรวม

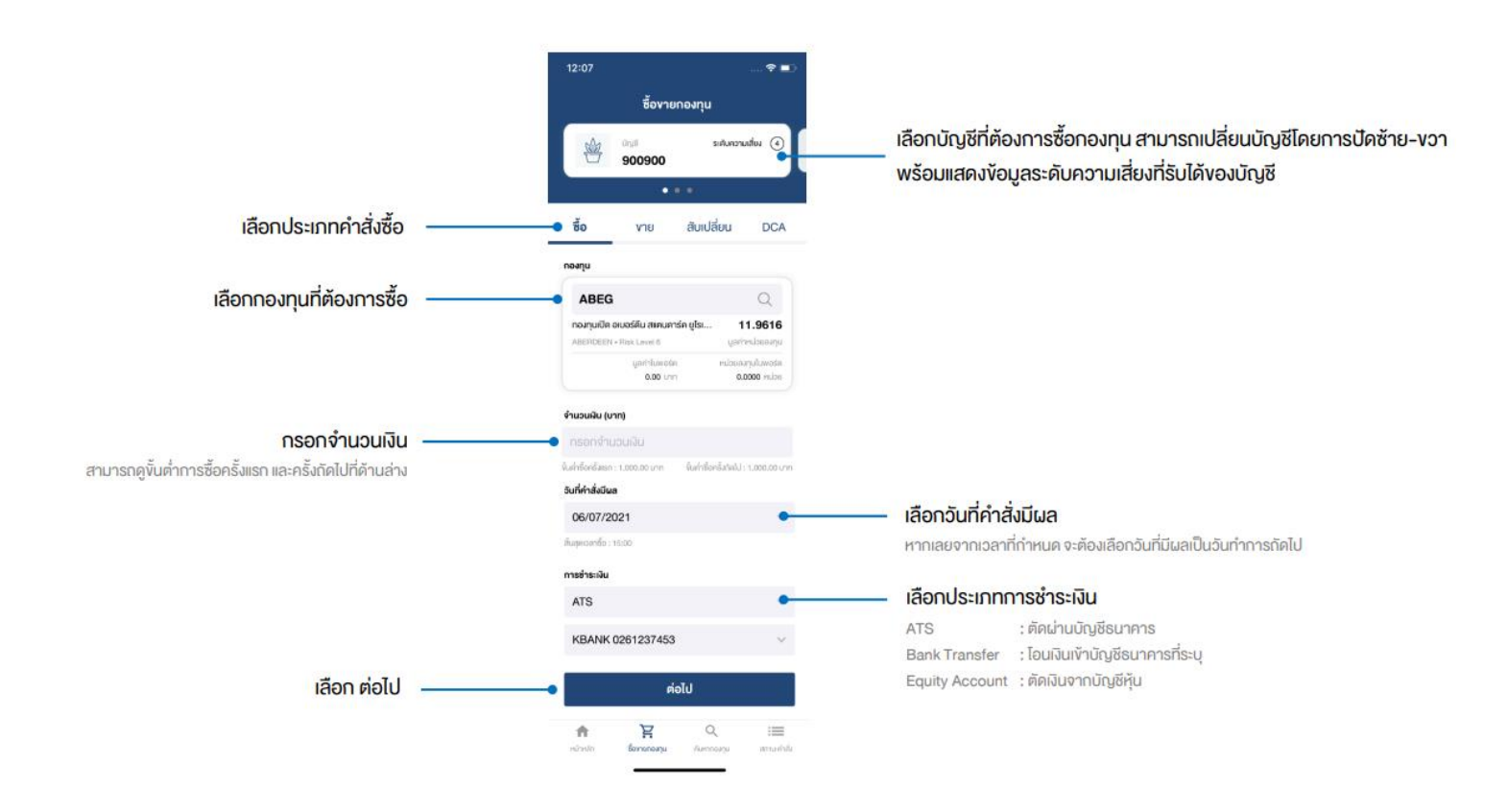

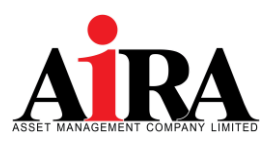

# 8.ขั้นตอนการซื้อกองทุนรวม (ต่อ)

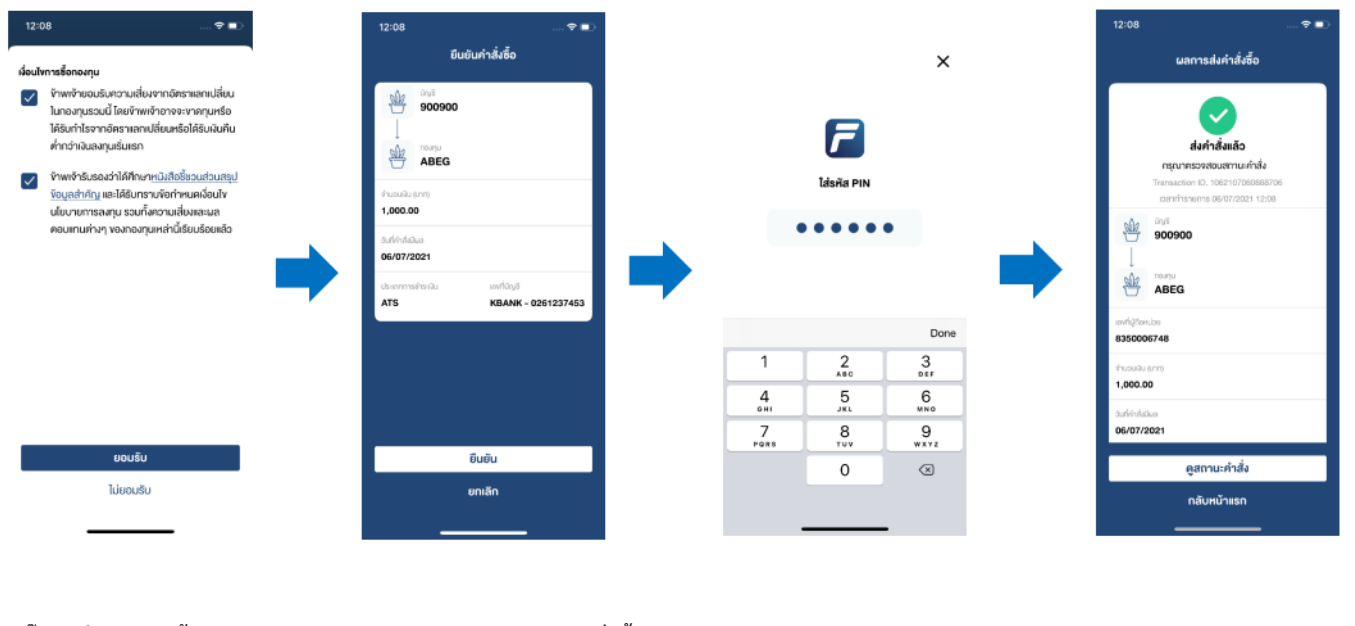

กรอก PIN และกดปุ่ม Done

คำสั่งถูกส่งไปยังระบบกองทุนรวม สามารถดูสถานะคำสั่ง หรือกลับไปยังหน้าจอหลัก

ทุน ตรวจสอบความถูกต้องของคำสั่งซื้อ จากนั้นเลือก ยืนยัน

คลิ๊กถูกเงื่อนไขการซื้อกองทุน จากนั้นเลือก ยอมรับ

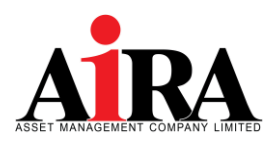

# 9.ขั้นตอนการขายกองทุนรวม

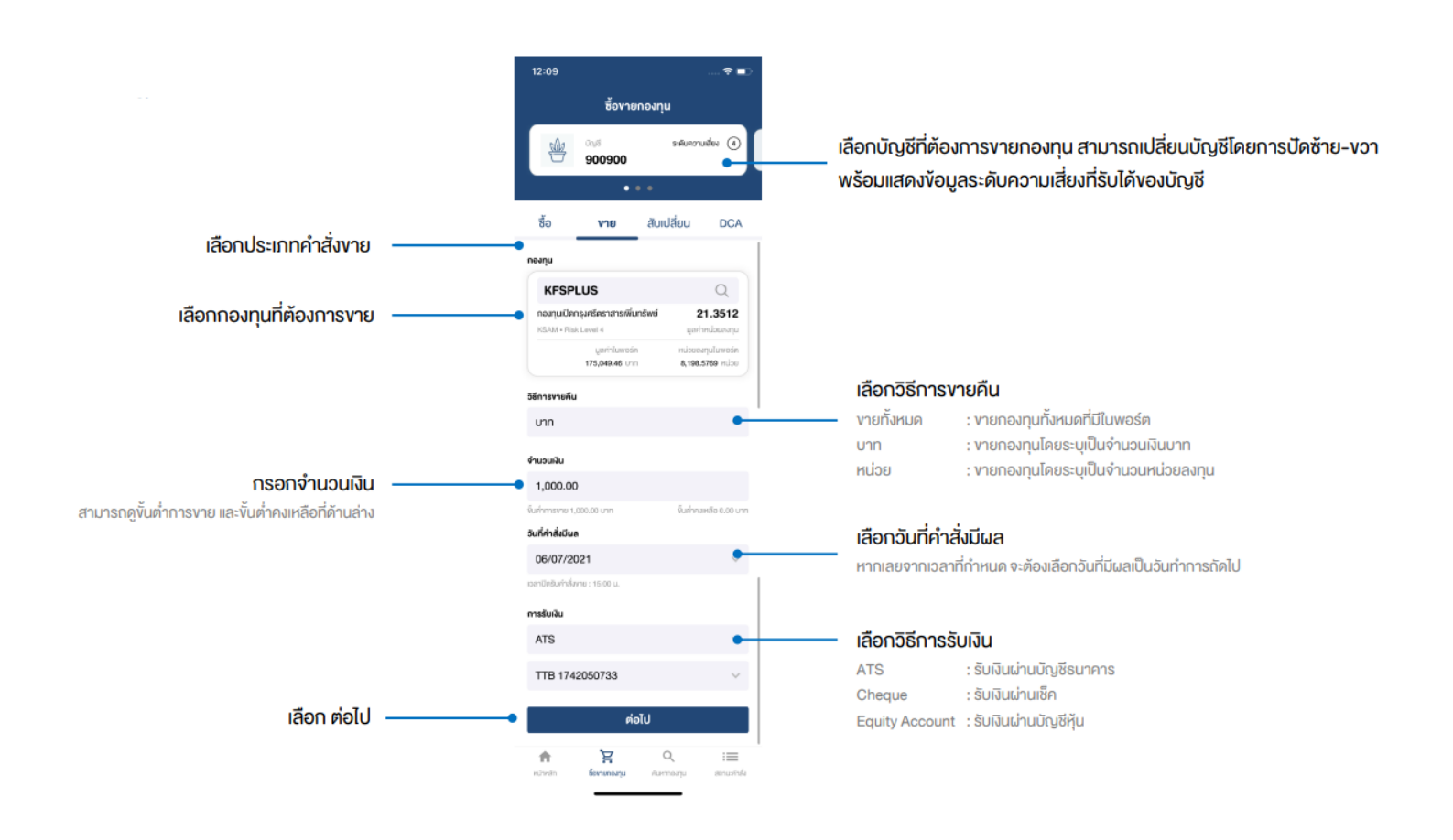

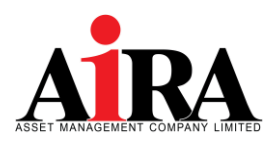

### 10 ขั้นตอนการสับเปลี่ยนกองทุนรวม

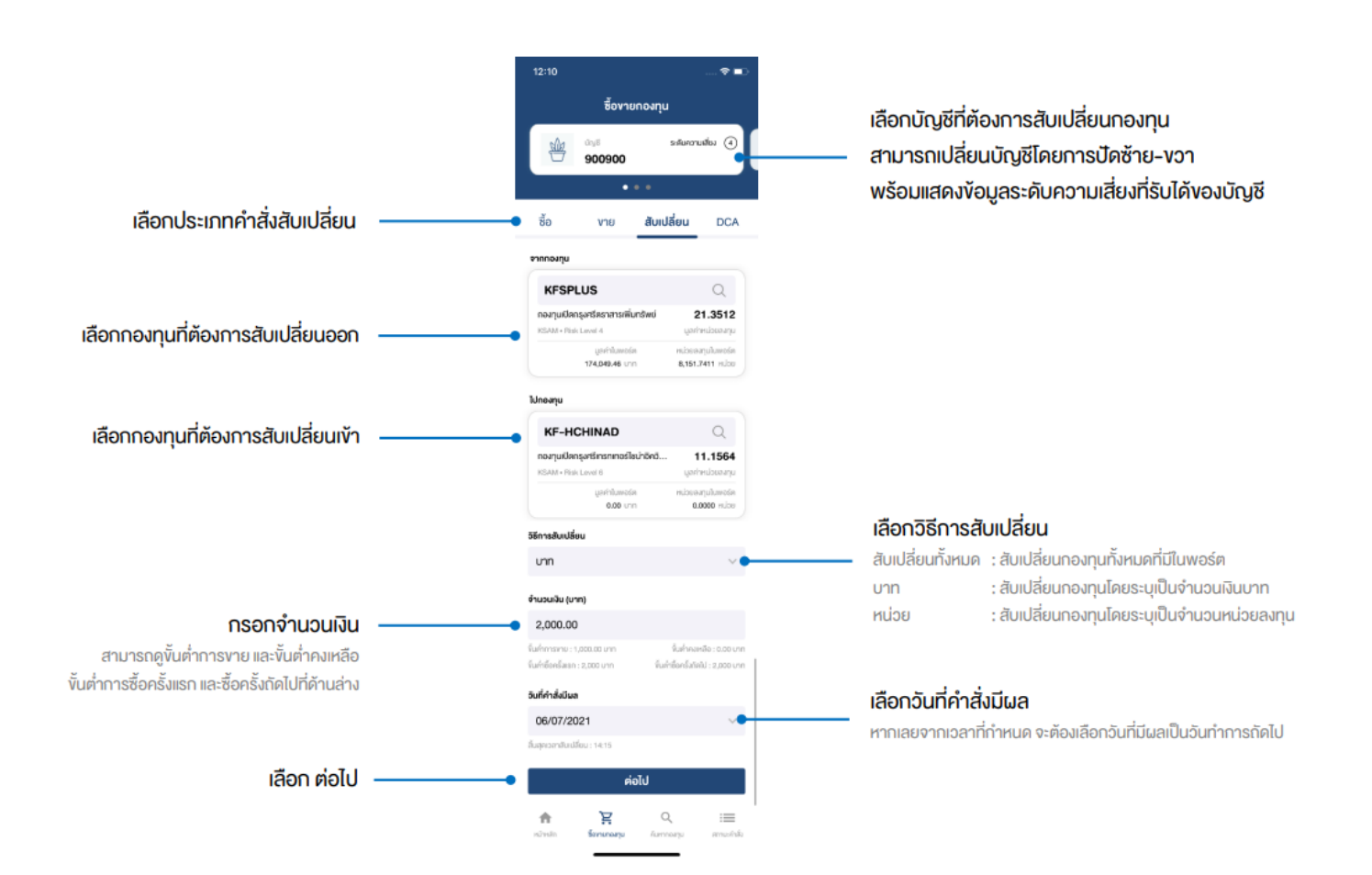

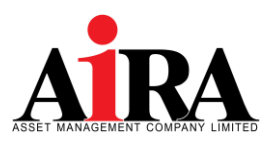

### 10 ขั้นตอนการสับเปลี่ยนกองทุนรวม (ต่อ)

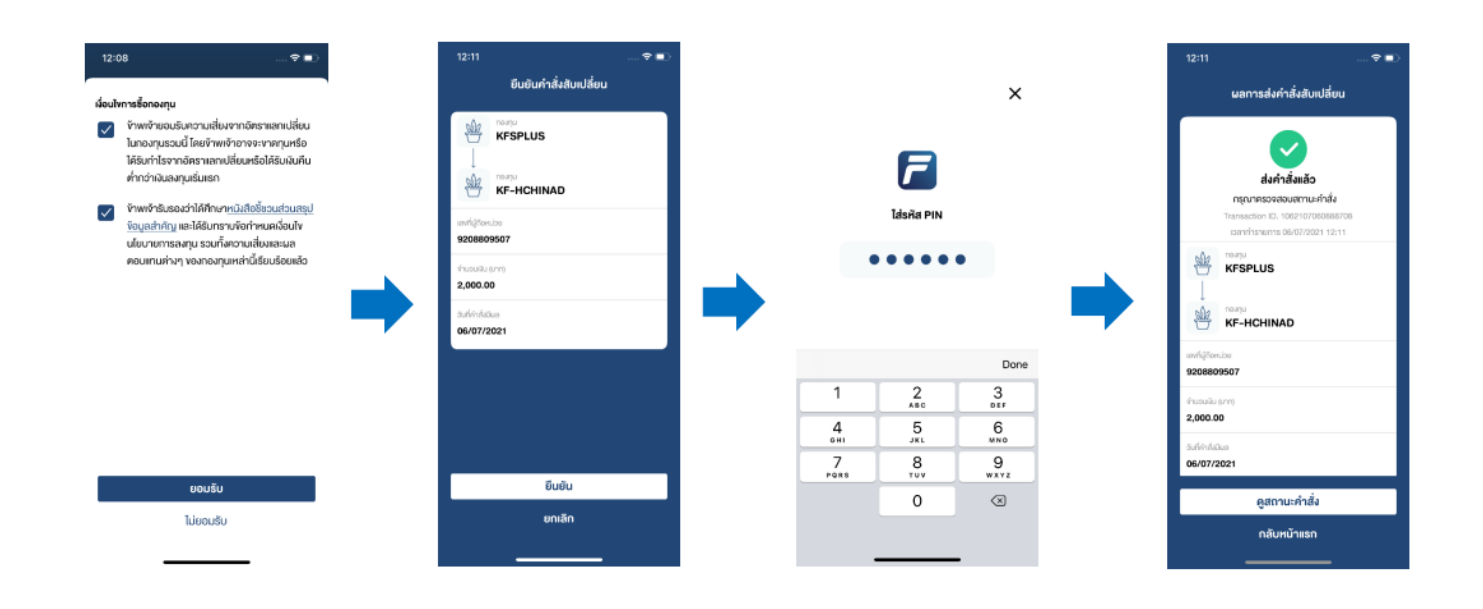

คลิ๊กถูกเงื่อนไขการซื้อกองทุน จากนั้นเลือก ยอมรับ (ถ้ามี)

ตรวจสอบความถูกต้องของคำสั่งสับเปลี่ยน จากนั้นเลือก ยืนยัน กรอก PIN และกดปุ่ม Done

คำสั่งถูกส่งไปยังระบบกองทุนรวม สามารถดูสถานะคำสั่ง หรือกลับไปยังหน้าจอหลัก

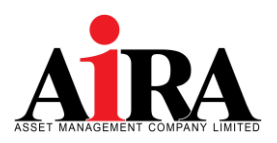

# 11 การซื้อขายกองทุนรวม : DCA

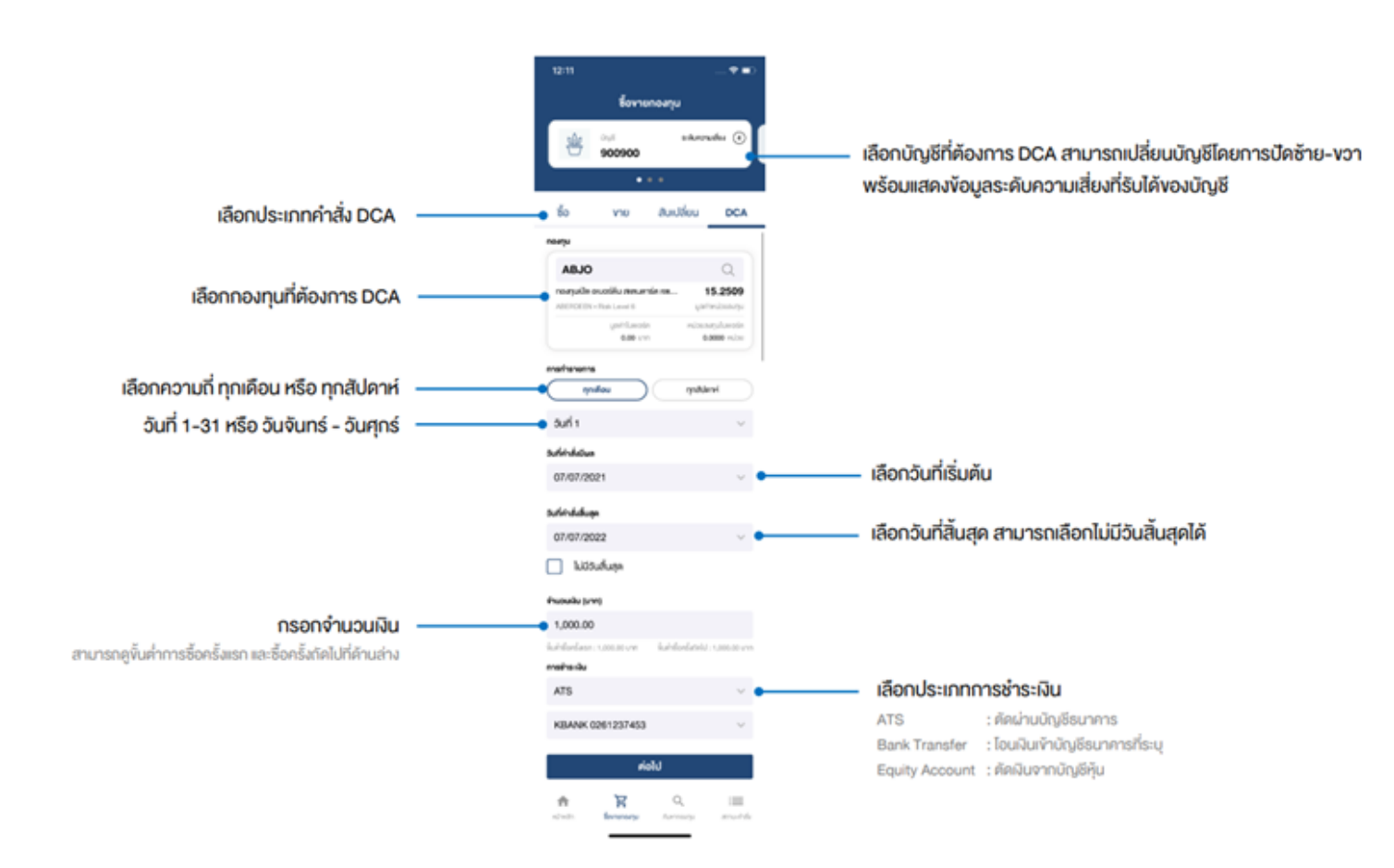

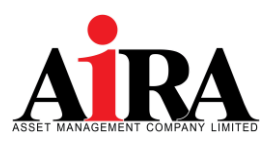

# 11 การซื้อขายกองทุนรวม : DCA (ต่อ)

| งการซื้อกองกุน                                                                                                    | ទីរ                         | มยันคำสั่ง DCA                          |           |           | ×                        |   | ผลกา                      | รส่งคำสั่ง DCA                            |
|----------------------------------------------------------------------------------------------------|-----------------------------|-----------------------------------------|-----------|-----------|--------------------------|---|---------------------------|-------------------------------------------|
| ข้างเจ้าขอมริมกวามสี่ปมจากอักราเอกเปลี่ยบ<br>ในกอญายรณนี้ โดยจังเพร็าอาจจะงากกุมหรือ<br>ได้ยินทำไรจากอิกราเลกเปลี่ยนเหรือได้รับเน้นกิน<br>ค่านน้ำมัลเสมคูมเริ่มเรอก<br>จังเพจ้ารับเรอเง่าได้กิกษา <u>หนังเสือรี้ขอนส่วนกรุป</u> |                             | D                                       |           |           |                          |   | al<br>nşunes              | <b>งคำสั่งแล้ว</b><br>อจสอบสถานะคำสั่ง    |
| <u>ข้อมูลสำคัญ</u> และได้รับทราบข้อทำหนดเงื่อนไข<br>นโยบายการลงทุน รวมทั้งความเสี่ยงและมล                                                                                                    | -thusuilu (unt)<br>1,000.00 | การกำรางการ<br>ทุกเคียน - 1             |           | tasha Pin |                          |   | Ma Drys                   | ieritu, 10621070600023                    |
| ดอบเทนท่างๆ <sup>เ</sup> ข่งกองทุนเหล่านี้เรียบร้อยแล้ว                                                                                                    | aurkinéstus<br>07/07/2021   | ວັນກໍ່ກຳລໍ່ເຫັນສູນ<br><b>07/07/2022</b> |           | ••••      | •                        | - | 000900                    |                                           |
|                                                                                                    | utanninaria.<br>ATS         | which,3<br>KBANK - 0261237453           |           |           |                          |   | ABJO                      |                                           |
|                                                                                                    |                             |                                         |           |           | Done                     |   | 8350006748                |                                           |
|                                                                                                    |                             |                                         | 1         | 2         | 3                        |   | chusuilu (mr)<br>1,000.00 | การทำรางการ<br>ทุ <b>กเคือน - วันท</b> ี่ |
|                                                                                                    |                             |                                         | 4         | 5         | 6<br>MNO                 |   | อินที่ค่าสั่งอินอ         | อันที่ค่าสิ่งสิ้นสุด                      |
|                                                                                                    |                             |                                         | 7<br>Pars | 8         | 9<br>wxyz                |   | 07/07/2021                | 07/07/2022                                |
| ยอมรับ                                                                                                    |                             | ยืนยัน                                  |           | 0         | $\langle \times \rangle$ |   | Ű.                        | สถานะคำสั่ง                               |
| ไม่ยอมรับ                                                                                                    |                             | ยกเล็ก                                  |           |           |                          |   | n                         | ลับหน้าแรก                                |

คลิ๊กถูกเงื่อนไขการซื้อกองทุน จากนั้นเลือก ยอมรับ (ถ้ามี) ตรวจสอบความถูกต้องของคำสั่งสับเปลี่ยน จากนั้นเลือก ยืนยัน

กรอก PIN และกดปุ่ม Done

คำสั่งถูกส่งไปยังระบบกองทุนรวม สามารถดูสถานะคำสั่ง หรือกลับไปยังหน้าจอหลัก

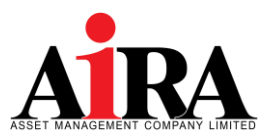

#### 12 การค้นหากองทุนรวม

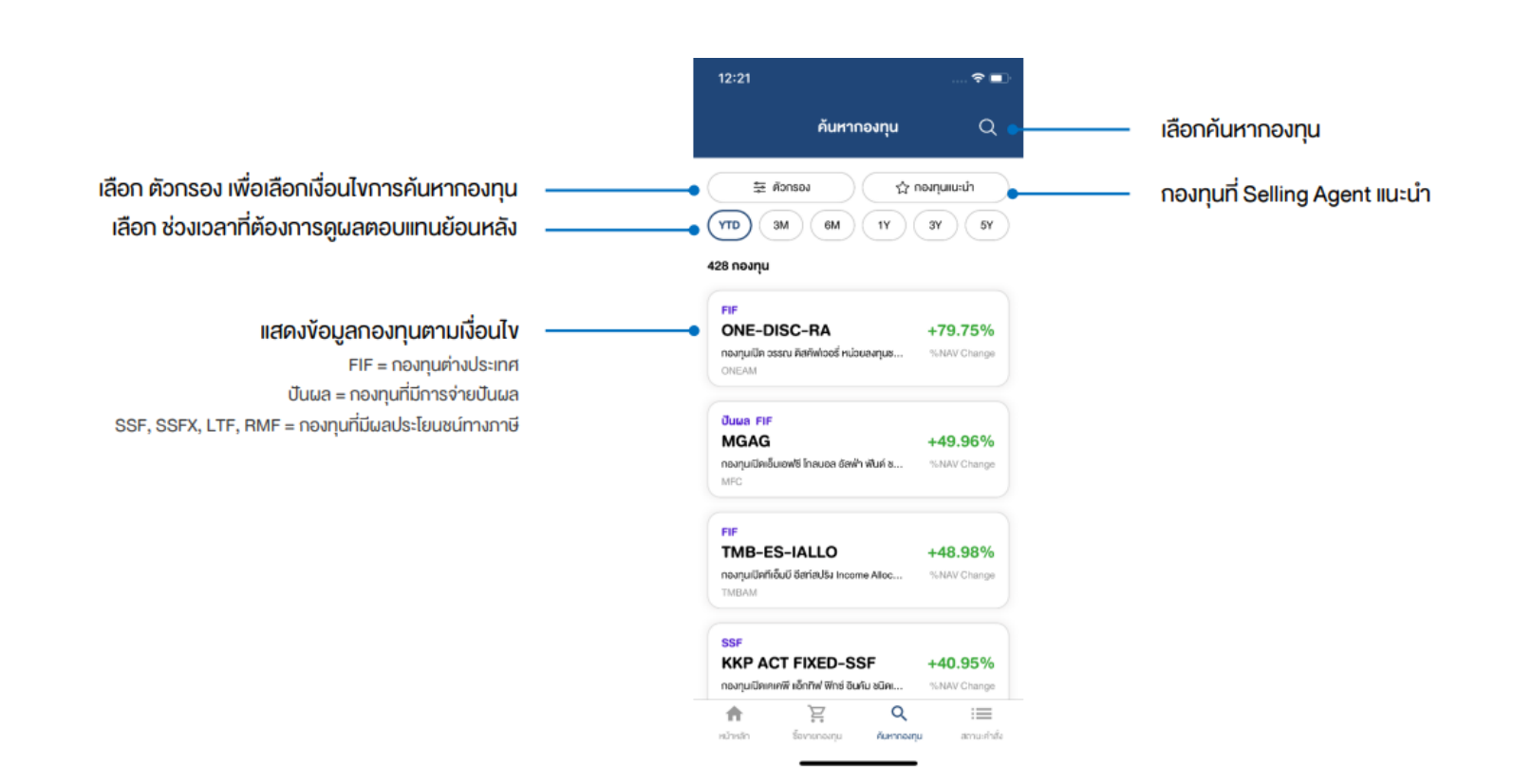

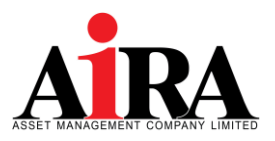

# 12 การค้นหากองทุนรวม (ต่อ)

|                                |     | 12:22<br>< คันหากองทุน                                          | 🗢 🗩                  | สามารถพิมพ์ชื่อกองทุนที่ต้องการคันหา  |
|--------------------------------|-----|-----------------------------------------------------------------|----------------------|---------------------------------------|
|                                | ,   | ประวัติการค้นหา<br>KFSPLUS<br>กอมทุนปังกรุงศรีตราสารเพิ่มกริพย่ | ล้างทั้งหมด <b>ด</b> | สามารถกดเพื่อลบประวัติการคันหาทั้งหมด |
|                                |     | KF-HCHINAD<br>กอมทุนเปิดกรุงศรีเกรกเกอร์ไชน่าชิกวิศีเฮดร์ปันผล  |                      |                                       |
|                                |     | BGOLD<br>กองทุนเปิดบิวหลวงไกลดีฟีนด์                            |                      |                                       |
|                                |     | ABJO<br>กองทุนเป็ล อเบอร์คืน สแตนการ์ก เจเปน ออพเพอร์ภูมีคื     | นี้ส์ ฟันค่          |                                       |
|                                |     | ABEG<br>ກວມກຸມເປັສ ວເບວຣ໌ສົນ ສາສພຄາຣ໌ຄ ຢູໂຣນີ້ຍນ ໂກຣາ ທີມສ່     |                      |                                       |
| แสดงผลลัพธ์กองทุนที่พิมพ์ค้นหา | • r | กองทุนทั้งหมด                                                   |                      |                                       |
|                                |     | ABAG<br>กอมทุนเป็ด อเบอร์คีน สเตนคาร์ค อเมริกัน โกรก ฟันค์      |                      |                                       |

#### 

กองทุนเปิด อเบอร์คิม สแตนคาร์ค อเมริกัน โกรก - สมอลเลอร์ คอม...

#### ABAPAC

กองทุนเปิด อเบอร์คืน สแตนคาร์ค เอเชีย แปซิฟิค เอคควิศี้ ฟันค่

#### ABAPAC-RMF

กองทุนเปิด อเบอร์คีน สแตนการ์ค เอเซีย แปซิฟิค เอคควิตี้ เพื่อการเอี้...

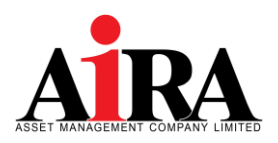

# 12 การค้นหากองทุนรวม : วิธีการใช้ตัวกรอง

|                                          |   | 12:22             |               | 🗢 🖃     |   |                                        |
|------------------------------------------|---|-------------------|---------------|---------|---|----------------------------------------|
| ล้างการเปลี่ยนแปลงเงื่อนไขทั้งหมด        | • | ล้าง              | ตัวกรอง       | ยกเลิก  | • | ยกเลิก การเปลี่ยนแปลงเงื่อนไง          |
|                                          |   | นโยบายการลงทุน    |               |         |   |                                        |
|                                          |   | ทั้งหมด           | Fixed Income  | Equity  |   |                                        |
|                                          |   | Mixed             | Other         |         |   |                                        |
|                                          |   | กองทุนรวมประหยั   | iคภาษี        |         |   |                                        |
|                                          |   | ทั้งหมด           | SSF           | SSFX    |   |                                        |
|                                          |   | RMF               | LTF           | Non-Tax |   |                                        |
| สามารถเลือกกองทุนตามเงื่อนไงประเภทต่าง ๆ | • | นโยบายการจ่ายเงิ  | นปันผล        |         |   |                                        |
|                                          |   | ทั้งหมด           | จ่าย          | ไม่จ่าย |   |                                        |
|                                          |   | กองทุนธวมที่ลงทุน | เในต่างประเทศ |         |   |                                        |
|                                          |   | ทั้งหมด           | ใช่           | ไม่ไช่  |   |                                        |
|                                          |   | U89.              |               |         |   |                                        |
|                                          |   | ทั้งหมด           | ABERDEEN      | BBLAM   |   |                                        |
|                                          |   |                   | ศกลง          |         | • | เลือก ตกลง เพื่อยืนยันเงื่อนไงการค้นหา |
|                                          |   |                   |               |         |   |                                        |

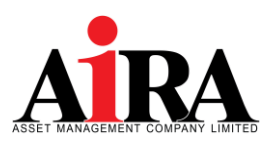

#### 12 การค้นหากองทุนรวม : ค้นหารายละเอียดกองทุน

| 12:22 🗢 🔳                                                                                                    |
|----------------------------------------------------------------------------------------------------|
| 🗙 Back รายละเอียคกองทุน                                                                                                    |
| ONE-DISC-RA<br>nanjula saru Anhada inbaanyasikilaihoolusa ihui<br>ene seecoverri ruuna<br>sukunovalee (a)<br>girinsiaanya<br>gi suengi aanitaani<br>su suengi aanitaani |
| Performance Profile Fee                                                                                                    |
| антнызопляандиёоцияйа<br>ЭМ 6М 1Y ЭY SY                                                                                                    |
| EXERCISE LATE                                                                                                    |
| ซื้อ/งาย/สับเปลี่ยน                                                                                                    |
| nimela formanju <b>Aumanju</b> amushdu                                                                                                    |

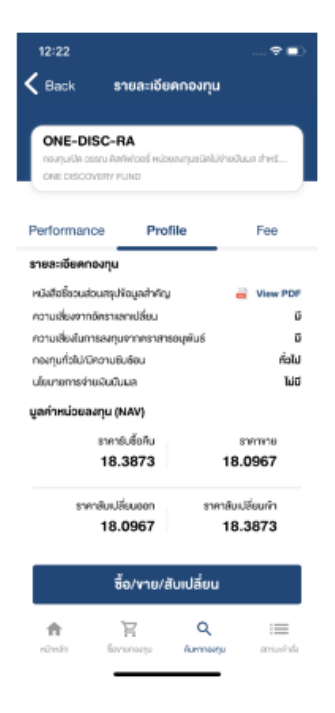

| ฉียคกองทุ      |                                                                                      |
|----------------|--------------------------------------------------------------------------------------|
| น่วยคงกุมชนิคไ | มีร่ายปืนมส สำหรั                                                                    |
| rofile         | Fee                                                                                  |
| ม เก็บจริง     | нцов                                                                                 |
| N/A            | N/A                                                                                  |
| N/A            | N/A                                                                                  |
| N/A            | N/A                                                                                  |
| N/A            | N/A                                                                                  |
| N/A            | N/A                                                                                  |
| N/A            | N/A                                                                                  |
| N/A            | N/A                                                                                  |
| N/A            | N/A                                                                                  |
| N/A            | N/A                                                                                  |
|                |                                                                                      |
|                | Seenosing<br>notice<br>a musta<br>a n/a<br>a n/a<br>a n/a<br>a n/a<br>a n/a<br>a n/a |

| ซื้อ/งาย/สับเปลี่ยน |           |           |            |  |  |
|---------------------|-----------|-----------|------------|--|--|
| nimin               | )         | Q.        | i <b>m</b> |  |  |
|                     | Eoronaeju | Aarmaarju | anustala   |  |  |

Performance กองทุนย้อนหลัง

ข้อมูล Profile ของกองทุน

ข้อมูลค่า Fee ของกองทุน

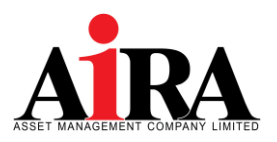

### 13 การแสดงสถานะคำสั่งกองทุนรวม

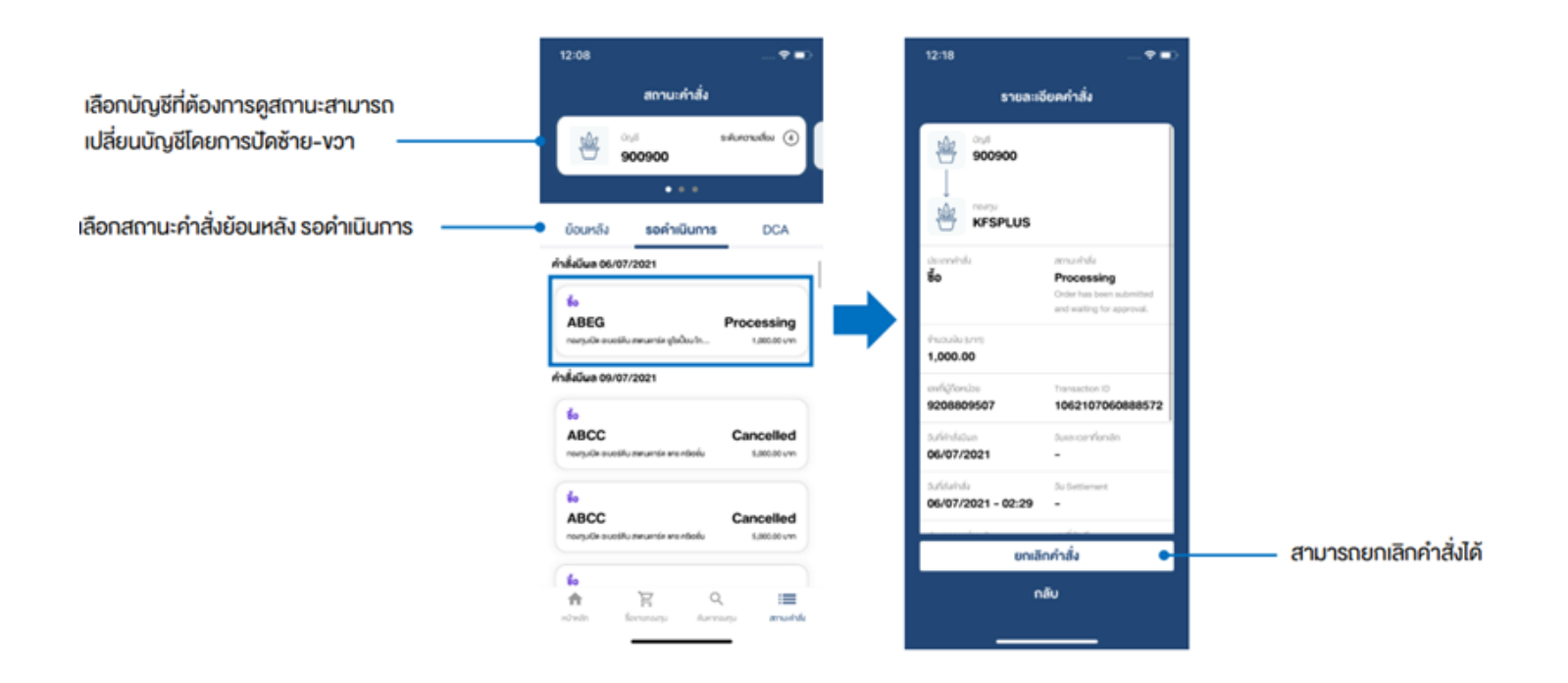

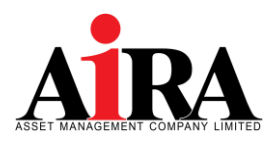

### 13 การแสดงสถานะคำสั่งกองทุนรวม (ต่อ)

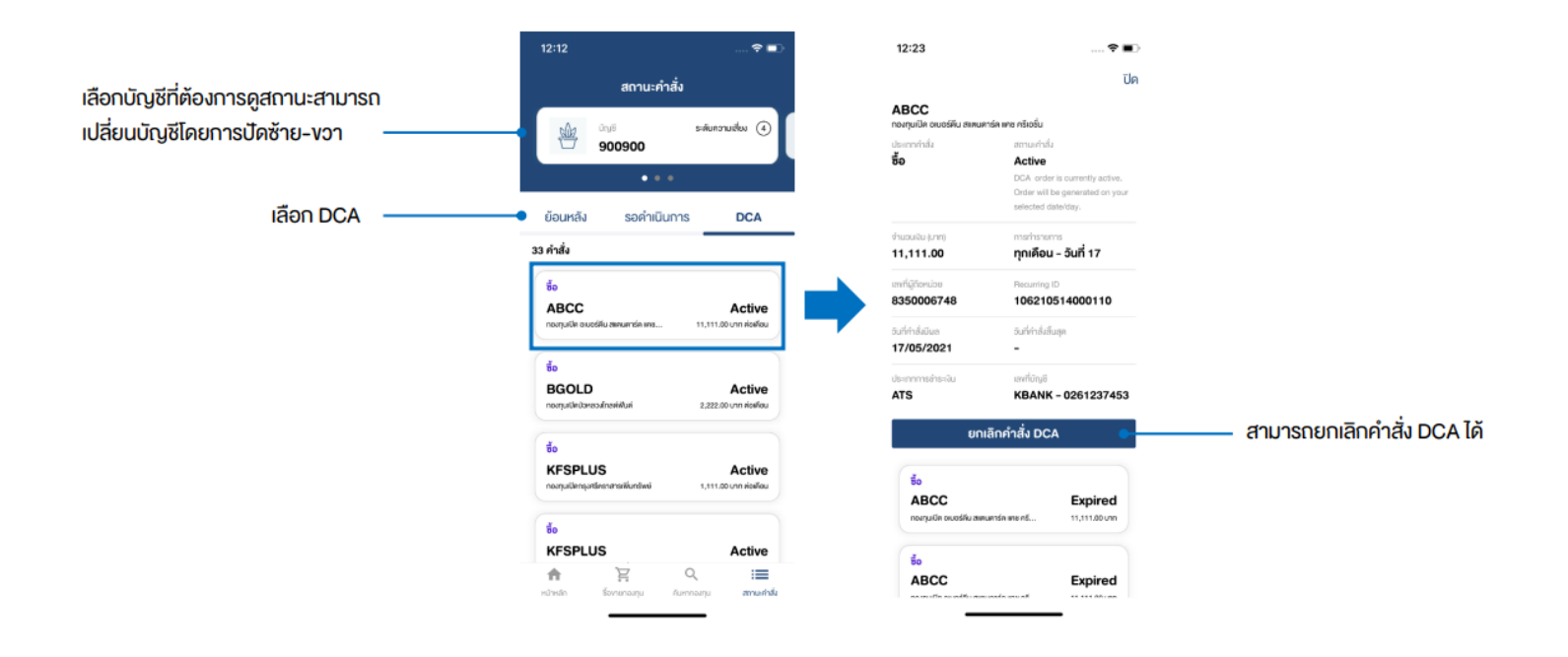

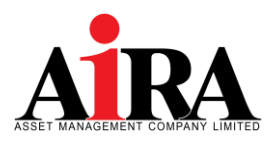

14 เมนูอื่น ๆ

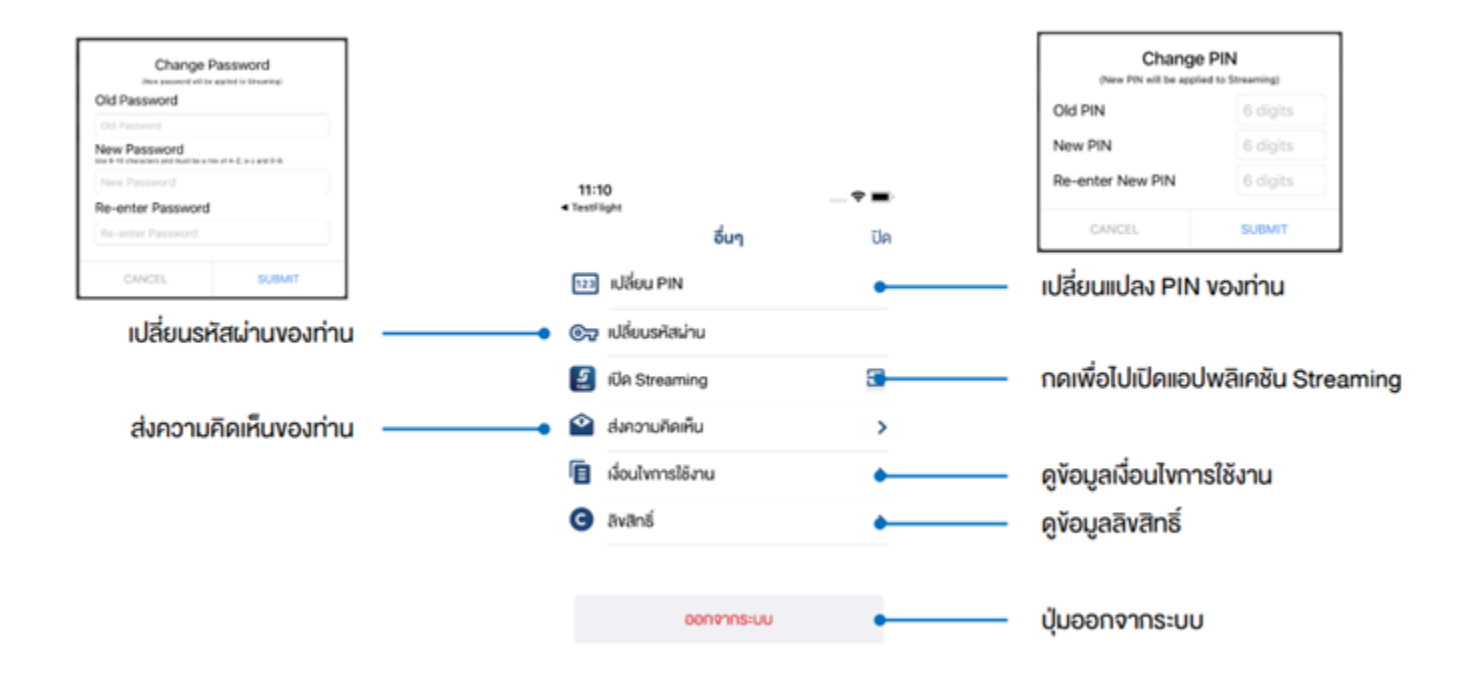

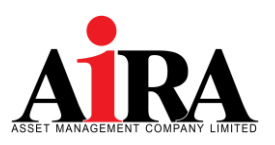

#### 15 ข้อมูลการติดต่อ กรณีลูกค้ามีข้อสงสัยเกี่ยวกับระบบ Streaming Fund+

#### Contact us

#### บริษัทหลักทรัพย์จัดการกองทุน ไอร่า จำกัด

เลขที่ : เลขที่ 319 อาคารจัตุรัสจามจุรี ชั้น 12 ถนนพญาไท แขวงปทุมวัน เขตปทุมวัน กทม. 10330

Tel : +662 038 4480 หรือ +662 038 4482

Email : rm@airaasset.co.th

#### 16 การทบทวนคู่มือ

บริษัทกำหนดให้การทบทวนคู่มือเมื่อบริษัทมีการเปลี่ยนแปลงระบบงานหรือเมื่อมีประกาศทางการที่ เกี่ยวข้องเปลี่ยนแปลงอย่างมีนัยสำคัญ